# (23.1.3) sd Installation Qualification 23.1.3 Validation

Download as PDF

### Procedure

#### How to use this document

This document is based on a template which is designed to be applied to a wide variety of scenarios, including external customer validation. The template and scenarios included can be easily adapted for use in various situations. The following section contains additional definitions of terms used in this document as well as a Process Flow describing how the template is to be used during system validation.

#### **Process Flow**

The Installation Qualification document is created to provide the steps required to successfully deploy the Software. The Executor fills in the required information about the environment on the overview page. The validation test cases are executed, and the results are noted down in the "Results" column of the Test Case Table (Pass/Fail/Not Applicable), followed by comments if needed. In case of FAIL, findings shall be tracked within the comments section, all failures need to be resolved and this document needs to be executed again. Whether a FAIL is preventing from continuing the validation process and going into Production or not, will be determined by the System Owner. Once the script is fully executed, the overall result is recorded on the Validation Summary Page and the script is saved, printed as PDF, electronically signed, and securely stored.

#### Prerequisites

- The primary actor must have an AWS SSO access to SPORIFY environments.
- The primary actor must have access to the relevant SQL scripts.
- The primary actor must have a Visual Studio account linked with CorrIT set up.

### Software Release (YY.V): 23.1.3

#### Software Installation Qualification for Environment

- □ Development (DEV)
- ✓ Quality Assurance (QA)
- □ Production (PRO)

### Server Host Name: Production AWS Beanstalk

#### Installation Date (2024-08-03):

#### **Master Signatures**

The Master Signatures section identifies each individual present and involved in the documented installation process. Each individual shall be identified by hand-written last name, first name, company and department/role as well as their signature in the following tabular overview.

The Signature ID column shall be used as a unique identifier for the resource to allow easy references within subsequent parts of this documentation. Using personal initials as Signature ID is suggested.

| Name         | Company     | Department/Role        |
|--------------|-------------|------------------------|
| @Conor Corr  | CorrIT Ltd. | Development / Executor |
| @Gary Wilson | CorrIT Ltd. | Development / Observer |

### Steps

|   | Steps to perform                                                                                                    | Expected Results                                         | Not Applicable<br>(N/A) / Pass /<br>Fail              | Comments                                                                                             |
|---|----------------------------------------------------------------------------------------------------|----------------------------------------------------------|-------------------------------------------------------|----------------------------------------------------------------------------------------------------|
| 1 | <ul> <li>Go to AWS access portal (awsapps.com)</li> <li>WS access portal </li> <li>VS access portal </li> <li>Vestive Average </li> <li>Governo Average </li> <li>Governo Average </li> <li>Governo Average </li> <li>Governo Average </li> <li>Governo Average </li> <li>Click Sporify-v1-prod to expand </li> <li>Click AdministratorAccess to go to Console Home</li> </ul> | User is signed via SSO<br>with according<br>permissions. | <ul><li>N/A</li><li>✓ Pass</li><li>Fail</li></ul>     |                                                                                                    |
| 2 | <text><text><image/></text></text>                                                                                                    | The according region is selected.                        | <ul><li>N/A</li><li>✓ Pass</li><li>Fail</li></ul>     |                                                                                                    |
| 3 | <ul> <li>Select RDS.</li> <li>Image: Select Databases on the left-hand navigation menu.</li> <li>Check the relevant database.</li> <li>Select Actions.</li> </ul>                                                                                                    | Database snapshot is created.                            | <ul> <li>N/A</li> <li>✓ Pass</li> <li>Fail</li> </ul> | Validation Database was<br>selected.<br>Snapshot name: sporify-<br>validation-pre-23-1-3-<br>release |

| Click Take Snapshot.                                                                                                    |                                                          |                                                 |  |
|----------------------------------------------------------------------------------------------------|----------------------------------------------------------|-------------------------------------------------|--|
|                                                                                                    |                                                          |                                                 |  |
| <ul> <li>Insert the snapshot's name in the Snapshot name field.</li> <li>Click the Take Snapshot button.</li> </ul>                                                      |                                                          |                                                 |  |
| Table Disappoint                                                                                                    |                                                          |                                                 |  |
| AWS Snapshot Creation<br>• Note down the File Name of the Snapshot in the<br>comment column.                                                                             |                                                          |                                                 |  |
| <ul> <li>4 Open Visual Studio.</li> <li>Navigate to the relevant code in Visual Studio.</li> <li>Click develop at the bottom right-hand corner of the screen.</li> </ul> | Local Git Checkout in<br>Visual Studio is up to<br>date. | <ul><li>N/A</li><li>Pass</li><li>Fail</li></ul> |  |
| <text></text>                                                                                                    |                                                          |                                                 |  |
| <ul><li>Select the outgoing/incoming option on the right-<br/>hand panel.</li><li>Click the Pull icon.</li></ul>                                                         |                                                          |                                                 |  |
|                                                                                                    |                                                          |                                                 |  |
| <ul> <li>Select the develop branch on the left-hand menu.</li> <li>Select Merge 'develop' into 'validation'.</li> </ul>                                                  | Ensure the Validation<br>Branch is not missing           | <ul><li>□ N/A</li><li>✓ Pass</li></ul>          |  |

|   | Click the Yes button on the Source Control - Git                                                                                                    | relevant changes.                                                                                       | 🗆 Fail                                              |                                                 |
|---|----------------------------------------------------------------------------------------------------|----------------------------------------------------------------------------------------------------|-----------------------------------------------------|-------------------------------------------------|
|   | <image/>                                                                                                    | In case of deviation,<br>refer to the merge<br>actions in SOP SOP -<br>DEV-009/00 - Product D<br>eploy. |                                                     |                                                 |
| 6 | <text><list-item><complex-block></complex-block></list-item></text>                                                                                                    | All configurations are<br>pointing to the stage<br>specific database.                                   | <ul> <li>N/A</li> <li>Pass</li> <li>Fail</li> </ul> | Used validation<br>environment<br>configuration |
| 7 | <ul> <li>Select the SPORSync folder on the Solution<br/>Explorer.</li> <li>Select SPORSync.</li> <li>Select App.config.</li> <li>Ensure that all configurations are pointing to the<br/>stage specific database.</li> <li>Note down the stage specific database<br/>configuration in the comment column.</li> </ul>                                                              | All configurations are<br>pointing to the stage<br>specific database.                                   | <ul><li>N/A</li><li>✓ Pass</li><li>Fail</li></ul>   | Used validation<br>environment<br>configuration |
| 8 | <ul><li>Click Build on the navigation bar.</li><li>Select Rebuild Solution.</li><li>Ensure that no issues are present.</li></ul>                                                                                                    | No issues in the build process are displayed.                                                           | <ul><li>N/A</li><li>✓ Pass</li><li>Fail</li></ul>   |                                                 |
| 9 | <ul> <li>Right-click on CorrIT.Sporify.Web.</li> <li>Select Publish to AWS Elastic Beanstalk</li> <li>On the Publish to AWS Elastic Beanstalk modal, fill<br/>in the following fields: <ul> <li>AWS Credentials</li> <li>Region</li> </ul> </li> <li>Select Redeploy to an existing environment.</li> <li>Select the relevant stage environment.</li> <li>Click Next.</li> </ul> | CorrIT.Sporify.Web is<br>published without any<br>errors.                                               | <ul><li>N/A</li><li>✓ Pass</li><li>Fail</li></ul>   | Used validation<br>environment<br>configuration |

|    | <complex-block><image/><section-header><list-item><list-item><list-item><image/><section-header></section-header></list-item></list-item></list-item></section-header></complex-block> |                                                    |                                                     |  |
|----|----------------------------------------------------------------------------------------------------|----------------------------------------------------|-----------------------------------------------------|--|
| 10 | <list-item><list-item><list-item><list-item></list-item></list-item></list-item></list-item>                                                                                           | Database code is<br>updated without any<br>errors. | <ul> <li>N/A</li> <li>Pass</li> <li>Fail</li> </ul> |  |
|    | Run update-database                                                                                                    |                                                    |                                                     |  |

| 11 | Right-click CorrIT.Sporify.SQLServer.                                                                                                    | No schema differences     | □ N/A  |                                                                                                    |
|----|----------------------------------------------------------------------------------------------------|---------------------------|--------|----------------------------------------------------------------------------------------------------|
|    | Click Schema Compare.                                                                                                    | are displayed.            | Pass   |                                                                                                    |
|    | • Use the second drop-down menu and choose                                                                                                    | When differences          | 🗆 Fail |                                                                                                    |
|    | Select Target.                                                                                                    | appear, execute the       |        |                                                                                                    |
|    | Click Select Connection.                                                                                                    | specific SQL update       |        |                                                                                                    |
|    |                                                                                                    | scripts as defined in the |        |                                                                                                    |
|    | Image: Control of the second second                           | next step.                |        |                                                                                                    |
|    |                                                                                                    |                           |        |                                                                                                    |
|    |                                                                                                    |                           |        |                                                                                                    |
|    | Marketini         Balaget uniferation         B         11           August B         B                                                                                                    |                           |        |                                                                                                    |
|    | Rest of the second second seco    |                           |        |                                                                                                    |
|    | Receiver and a second second s    |                           |        |                                                                                                    |
|    | Schema Compare                                                                                                    |                           |        |                                                                                                    |
|    | Select Sporify.                                                                                                    |                           |        |                                                                                                    |
|    | Click the Connect button.                                                                                                    |                           |        |                                                                                                    |
|    | Constraints of the second second         |                           |        |                                                                                                    |
|    |                                                                                                    |                           |        |                                                                                                    |
|    |                                                                                                    |                           |        |                                                                                                    |
|    | With a second second se    |                           |        |                                                                                                    |
|    |                                                                                                    |                           |        |                                                                                                    |
|    |                                                                                                    |                           |        |                                                                                                    |
|    | Schema Compare Connection Options                                                                                                    |                           |        |                                                                                                    |
|    |                                                                                                    |                           |        |                                                                                                    |
|    | Create new queries as necessary if any differences                                                                                                    |                           |        |                                                                                                    |
|    | are present.                                                                                                    |                           |        |                                                                                                    |
|    | • Ignore Full-test dialog, users, roles and schemas                                                                                                    |                           |        |                                                                                                    |
| 12 | On the Object Explorer, select Databases.                                                                                                    | Script runs without any   | □ N/A  | SOL script name:                                                                                                    |
|    | Select Sporify-validation.                                                                                                    | errors.                   | ✓ Pass |                                                                                                    |
|    | Click New Query.                                                                                                    |                           | 🗆 Fail | <ul> <li>Construction states and the second state of the second state of the secon</li></ul> |
|    | Click Open File.                                                                                                    |                           |        | Control Control Contro       |
|    | • Select the script for the specific release.                                                                                                    |                           |        | Release 23.1.3.sql                                                                                                    |
|    | Click Open.                                                                                                    |                           |        | 25 May 2024, 11:41 am                                                                                                    |
|    | Earls                                                                                                    |                           |        |                                                                                                    |
|    | Distance         Distance                                                                                                    |                           |        |                                                                                                    |
|    | Amon     Amon            |                           |        |                                                                                                    |
|    | e en la marcina de la marcina de<br>Estencia de la marcina de la marcina de la marcina de la marcina de la marcina de la marcina de la marcina de la marcina de la marcina de la marcina de la marcina de la marcina de la marcina de la marcina de la marcina de la marcina de |                           |        |                                                                                                    |
|    |                                                                                                    |                           |        |                                                                                                    |
|    |                                                                                                    |                           |        |                                                                                                    |
|    |                                                                                                    |                           |        |                                                                                                    |
|    | SQL Script Selection                                                                                                    |                           |        |                                                                                                    |
|    | Click Execute.                                                                                                    |                           |        |                                                                                                    |
|    |                                                                                                    |                           |        |                                                                                                    |
|    |                                                                                                    |                           |        |                                                                                                    |

|    | Execute script Repeat the process as required with any other relevant scripts. Note down the File Name of each executed script in the comment column |                                                                                                    |                                                   |  |
|----|----------------------------------------------------------------------------------------------------|----------------------------------------------------------------------------------------------------|---------------------------------------------------|--|
| 13 | <ul> <li>Login to SPORIFY and complete a sanity check.</li> <li>Please note down the <b>Beanstalk Version</b> in comments column</li> </ul>          | The version number is<br>updated to the software<br>version, all features and<br>documentation pages<br>are available. | <ul><li>N/A</li><li>✓ Pass</li><li>Fail</li></ul> |  |

# Validation Summary

| Summary / Results | Please provide a short summary of the results (e.g., script passed/failed without/with findings) |
|-------------------|--------------------------------------------------------------------------------------------------|
| □ N/A             | The steps was executed with a pass result                                                        |
| Pass              |                                                                                                  |
| 🗆 Fail            |                                                                                                  |

# **Definition of Terms**

- Release: The distribution of the final or newest version of a software application.
- Snapshot: The state of a system at a specific point in time.
- Deployment: All of the steps, processes, and activities required to make a software system or update available to users.
- Schema Compare: A comparison of two database definitions.

## Abbreviation

- SOP: Standard Operating Procedure
- AWS: Amazon Web Services

# **Reference Documents**

SOP - DEV-009/00 - Product Deploy